## **CHAPTER 15**

# **Configuration Backup And Restoration**

### **15.1 Introduction**

Sometimes you want to keep running configurations of your current router as a file or restore the configurations with the file. The router provides an web-based way to let you backup or restore the configuration very simple.

#### 15.2 Usage

#### 15.2.1 Backup the Running Configuration

1. Login Web Configurator -> click Configuration Backup/Restoration.

The following windows will be popped-up, as shown below.

| Configuration Backup /                 | Restoration - Microsoft Int 💶 🗖           |
|----------------------------------------|-------------------------------------------|
| Configuration Backup                   | / Restoration                             |
| Restoration                            |                                           |
| Select a configuration file.           |                                           |
|                                        | Browse                                    |
| Click Restore to upload the<br>Restore | e file.                                   |
| Backup                                 |                                           |
| Click Backup to download               | current running configurations as a file. |
| Click Dackup to dowinoad               |                                           |

2. Click **Backup** button to get configurations.

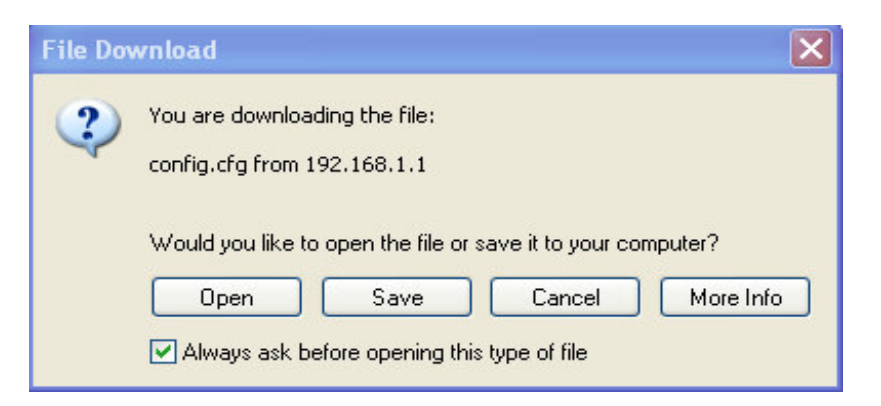

3. Push **OK** button to save configuration as a file. The default filename is **config.cfg**. You could give it another name by yourself.

| Save As                                           |                                                                                                    |                     |   |     |     | ? 🗙    |
|---------------------------------------------------|----------------------------------------------------------------------------------------------------|---------------------|---|-----|-----|--------|
| Save in:                                          | 🞯 Desktop                                                                                                    |                     | ~ | 0 1 | P 🛄 |        |
| My Recent<br>Documents<br>Desktop<br>My Documents | My Documents<br>My Computer<br>My Network Pla<br>RVS-COM Lite<br>Annex A<br>MWSnap300<br>TeleDanmark<br>Tools<br>Config<br>V2k2_232_conf<br>W2k6_250_conf | ces<br>ig_1<br>ig_1 |   |     |     |        |
| My Computer                                       |                                                                                                    |                     |   |     |     |        |
|                                                   | File name:                                                                                                    | config              |   |     | ~   | Save   |
| My Network                                        | Save as type:                                                                                                    | Configuration file  |   |     | ~   | Cancel |

4. Push **Save** button, the configuration will download automatically to your computer as a file named **config.cfg**.

**Note**: The above example is using **Windows** platform for demostration. The **Mac** or **Linux** platform will appear different windows, but the backup function is still available.

#### 15.2.2 Restore the Configuration with a Configuration File

- Login Web Configurator and then click Configuration Backup/ Restoration. The following windows will be popped-up, as shown below.
- 2. Click **Browse** button to choose the correct configuration file for uploading to the router.

| Configuration Backup /                                                             | Restoration                             |
|------------------------------------------------------------------------------------|-----------------------------------------|
| Restoration                                                                        |                                         |
| Select a configuration file.                                                       |                                         |
|                                                                                    | Browse                                  |
|                                                                                    |                                         |
| Click Restore to upload the fi                                                     | ile.                                    |
| Click Restore to upload the fi                                                     | ile.                                    |
| Click Restore to upload the fi                                                     | ile.                                    |
| Click Restore to upload the fi<br>Restore<br>Backup                                | ile.                                    |
| Click Restore to upload the fi<br>Restore<br>Backup<br>Click Backup to download cu | rrent running configurations as a file. |

3. Click **Restore** button and wait for few seconds, the following picture will tell you that the restoration procedure is successful.

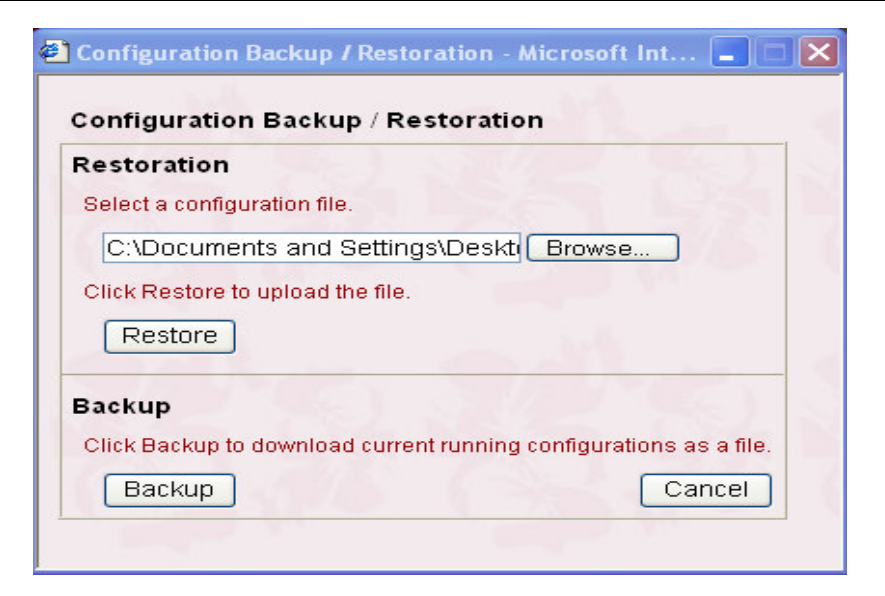

4. Click **Restart** button and wait for few seconds, the router will restart by using the updated configurations.

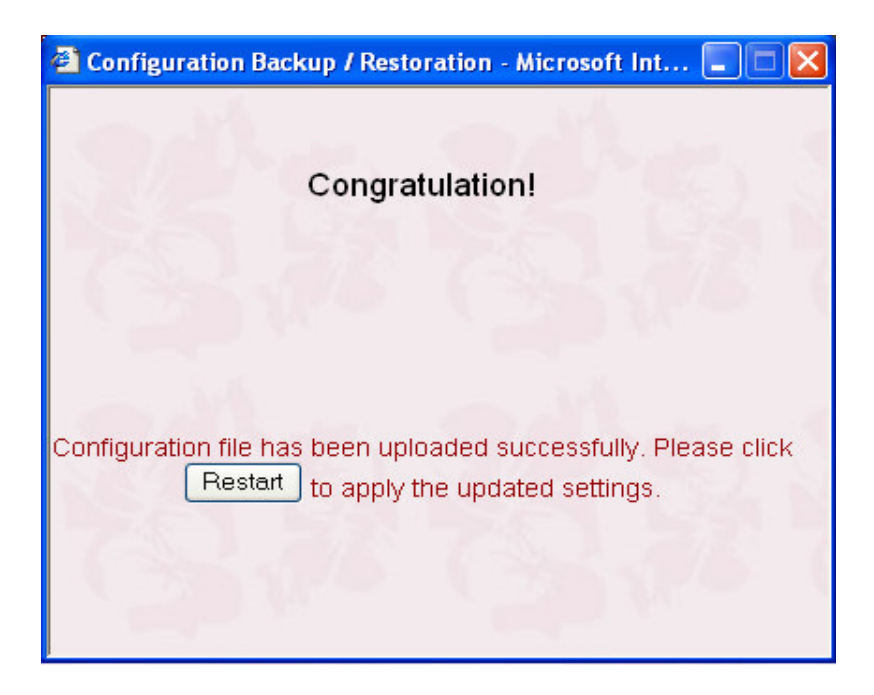